Page 1

# Time Tracker Instructions

## 1) Sign in to Time Tracker

## Web link - https://servlet.uwo.ca:8081/timetracker/servlet/servlet1

This will bring you to the sign in screen as shown in exhibit 1 below. Here you will enter your email ID and email password and select submit to enter the system.

Exhibit 1

# TimeTracker Login

Please identify yourself with a UWO userid and password.

\*If you do not have that information contact the ITS Accounting office.

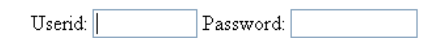

Userid and password are required fields.

Submit Reset

#### 2) Main Menu

- **a.** Select the "Vacation" button to record vacation or sick time (Exhibit 2).
- b. Select the "Logoff" button to exit the system (Exhibit 2)

#### Exhibit 2

Profile Vacation Report Help Logoff

Click on a Menu or SubMenu

## 3) Vacation Button Menu

There are several other options available under the Vacation Button:

- Schedule To schedule vacation(Exhibit 3); Detail in 3a(Exhibit 4)
- Summary To view your summary(Exhibit 3); Detail in 3b(Exhibit 5)
- Adjustments For Administrators only (Exhibit 3); Detail in 3c(Exhibit 6)

Exhibit 3

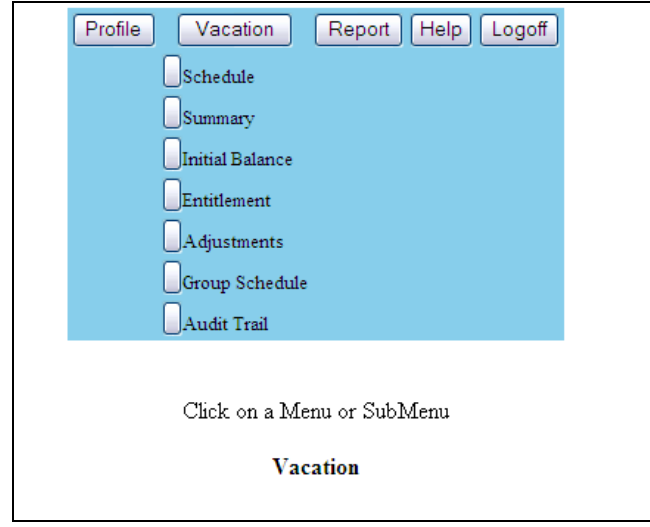

#### **Vacation Button Menu**

#### a. Schedule (Exhibit 4)

The Schedule screen is where staff or administrators enter time taken in three categories. Depending on security level, this screen can be available for staff to self report absences or to view only.

| Vacation (blue)    | Vacation entitlement                                                    |
|--------------------|-------------------------------------------------------------------------|
| Illness (yellow)   | Sick Days                                                               |
| Away Other (green) | Time away from the office that is not Vacation or Illness (for example: |
|                    | conferences, off-site meetings, compassionate leave, flex, etc)         |

This screen also displays Holidays (red).

#### To record an absence:

- 1. Select Date Range to view in the Display Time Selection area
- 2. Select the Type of Time (Vacation, Illness, Away Other)
- 3. Select the Unit of Time (AM, PM, Day)
- 4. Click on the day when the time is to be taken

#### To select a range of absence dates

- 1. Select Date Range to view in the Display Time Selection area
- 2. Select the Type of Time (Vacation, Illness, Away Other)
- 3. Select the Unit of Time (AM, PM, Day)
- 4. Click the Start Date button in the Date Range section and click on the first day of the absence
- 5. Click the End Date button in the Date Range section and click on the last day of the absence
- 6. All of the days between start and end date will be selected.

#### To remove an absence

Click on a previously selected day to toggle the absence off.

After changes are complete, click the **Save** button at the top of the screen to save changes.

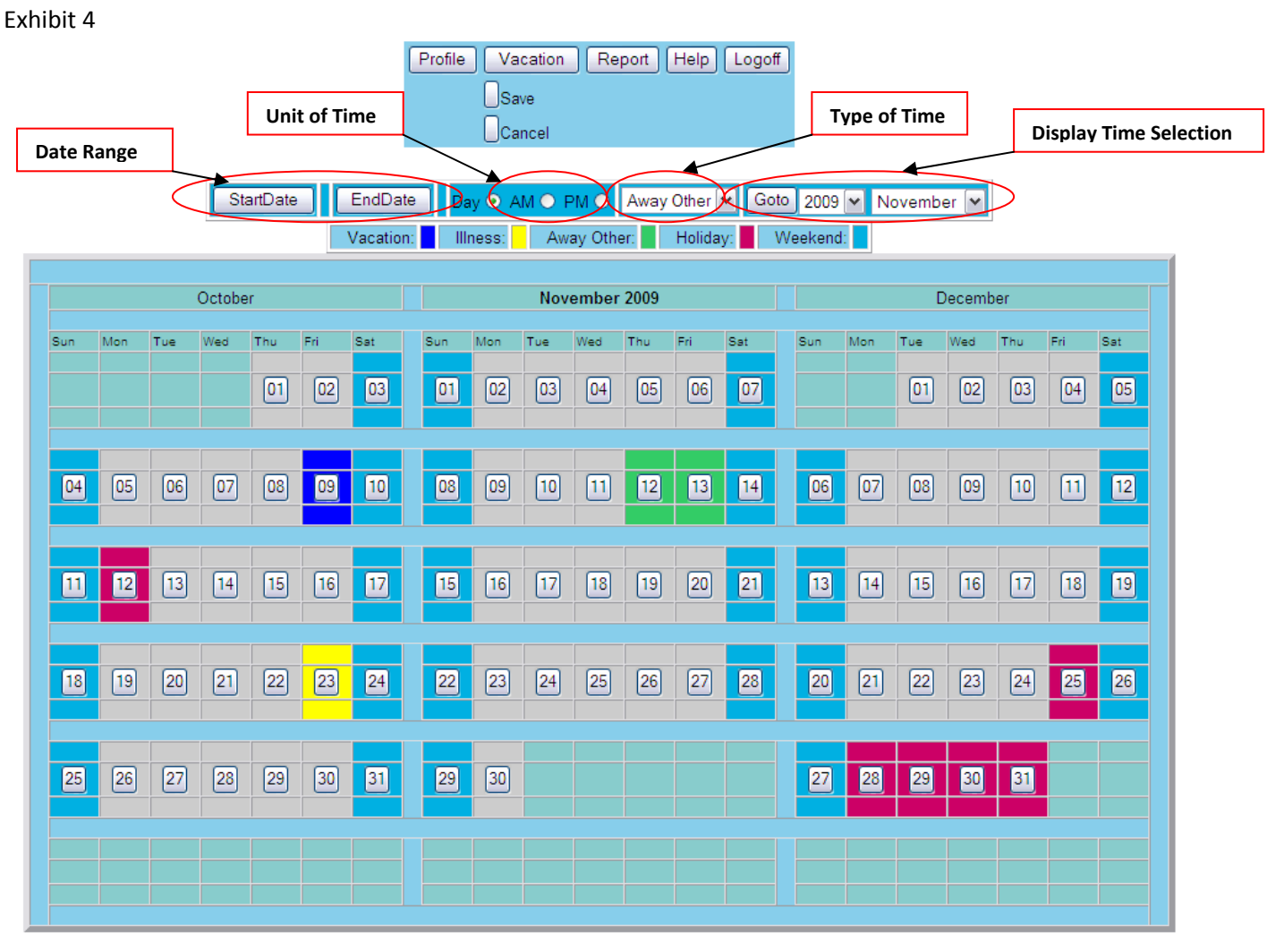

Schedule Screen

# b. Summary (Exhibit 5)

Clicking this button will display a summary of vacation transactions for the selected employee. This screen is available to the employee to view under all security levels.

## Exhibit 5

|     |                  |         | Profile  | Vac                 | ation   | Rep    | ort Help    | Logoff              |                    |       |     |          |       |   |
|-----|------------------|---------|----------|---------------------|---------|--------|-------------|---------------------|--------------------|-------|-----|----------|-------|---|
|     |                  |         |          | Y                   | Vacatio | on Sun | ımary       |                     |                    |       |     |          |       |   |
|     |                  | Year    | Month    | Starting<br>Balance | Eamed   | Taken  | Adjustments | Balance<br>In Hours | Balance<br>In Days |       |     |          |       |   |
|     | Initial Balance  | 2008 J  | anuary   | 10.0                | 1.25    | .0     | .0          | 78.8                | 11.2               |       |     |          |       |   |
|     |                  | 2008 F  | ebruary  | 11.2                | 1.25    | .0     | .0          | 87.5                | 12.5               |       |     |          |       |   |
|     |                  | 2008 N  | darch    | 12.5                | 1.25    | .0     | 0           | 96.2                | 13.8               |       |     |          |       |   |
|     | Entitlement      | 2008 A  | April    | 13.8                | 1.25    |        | .0          | 105.0               | 15.0               |       |     |          |       |   |
|     |                  | 2008 N  | Иay      | 15.0                | 1.25    | .0     | .0          | 113.8               | 16.2               |       |     |          |       |   |
|     |                  | 2008 Ju | une      | 16.2                | 1.25    | .0     | .0          | 122.5               | 17.5               |       |     |          |       |   |
|     |                  | 2008 Ju | uly      | 17.5                | 1.25    | .0     | .0          | 131.2               | 18.8               |       |     |          |       |   |
| Va  | cation Taken     | 2008 A  | August   | 18.8                | 1.25    | *      | .0          | 77.0                | 11.0               |       |     |          |       |   |
|     |                  | 2008 S  | eptember | 11.0                | 1.25    | .0     | .0          | 85.8                | 12.2               |       |     |          |       |   |
|     |                  | 2008 C  | October  | 12.2                | 1.25    | .0     | .0          | 94.5                | 13.5               |       |     |          |       |   |
|     |                  | 2008 N  | November | 13.5                | 1.25    | .0     | .0          | 103.2               | 14.8               | <br>Г |     |          |       | ٦ |
|     |                  | 2008 D  | December | 14.8                | 1.25    | .0     | .0          | 112.0               | 16.0               |       | Vac | ation Ba | lance |   |
|     |                  | 2009 Ja | anuary   | 16.0                | 1.25    | .0     | 2.0         | 134.8               | 19.2               | L     |     |          |       |   |
|     |                  | 2009 F  | ebruary  | 19.2                | 1.25    | .0     | .0          | 143.5               | 20.5               |       |     |          |       |   |
|     |                  | 2009 N  | March    | 20.5                | 1.25    | .0     | .0          | 152.2               | 21.8               |       |     |          |       |   |
|     |                  | 2009 A  | April    | 21.8                | 1.25    | .0     | .0          | 161.0               | 23.0               |       |     |          |       |   |
|     |                  | 2009 N  | vlay     | 23.0                | 1.25    | .0     | .0          | 169.8               | 24.2               |       |     |          |       |   |
|     |                  | 2009 Ji | une      | 24.2                | 1.25    | .0     | .0          | 178.5               | 25.5               |       |     |          |       |   |
|     |                  | 2009 J  | uly      | 25.5                | 1.25    | .0     | .0          | 187.2               | 26.8               |       |     |          |       |   |
|     |                  | 2009 A  | August   | 26.8                | 1.25    | 14.0   | .0          | 98.0                | 14.0               |       |     |          |       |   |
|     |                  | 2009 S  | eptember | 14.0                | 1.25    | .0     | .0          | 106.8               | 15.2               |       |     |          |       |   |
|     |                  | 2009 0  | Jotober  | 15.5                | 1.25    | 1.0    | .0          | 108.5               | 15.5               |       |     |          |       |   |
|     |                  | 2009 N  | December | 16.9                | 1.25    | .0     | 0           | 117.2               | 10.0               |       |     |          |       |   |
| Ent | titlement Change | 2009 1  | anuary   | 18.0                |         |        | 2.0         | 120.0               | 21.7               |       |     |          | ant-  |   |
| L   |                  | 2010 F  | ebruary  | 21.7                | 1.67    |        |             | 163.3               | 23.3               |       |     | Aajustii | ients |   |
|     |                  | 2010    | Jarch    | 23.3                | 1.67    | 0      | 0           | 175.0               | 25.0               |       |     |          |       |   |
|     |                  | 2010 A  | April    | 25.0                | 1.67    | .0     | .0          | 186.7               | 26.7               |       |     |          |       |   |
|     |                  | 2010 N  | Mav      | 26.7                | 1.67    | .0     | .0          | 198.3               | 28.3               |       |     |          |       |   |
|     |                  | 2010 J  | une      | 28.3                | 1.67    | .0     | .0          | 210.0               | 30.0               |       |     |          |       |   |
|     |                  | 2010 Ju | uly      | 30.0                | 1.67    | .0     | .0          | 221.7               | 31.7               |       |     |          |       |   |
|     |                  | 2010 A  | August   | 31.7                | 1.67    | .0     | .0          | 233.4               | 33.3               |       |     |          |       |   |
|     |                  | 2010 S  | eptember | 33.3                | 1.67    | .0     | .0          | 245.0               | 35.0               |       |     |          |       |   |
|     |                  | 2010 C  | October  | 35.0                | 1.67    | .0     | .0          | 256.7               | 36.7               |       |     |          |       |   |
|     |                  | 2010 N  | November | 36.7                | 1.67    | .0     | .0          | 268.4               | 38.3               |       |     |          |       |   |
|     |                  | 2010 D  | December | 38.3                | 1.67    | .0     | .0          | 280.0               | 40.0               |       |     |          |       |   |

**Summary Screen** 

This area is used to record special changes to the vacation entitlement. It is most commonly used to add PMA Personal Days and the UWOSA Floater Day. A special routine is available within the Reports section of TimeTracker to allow mass creation of Adjustment Records for these types of additional time. Adjustments can be positive or negative. This screen is only available to administrators Exhibit 6

|                                                                                                    | acation (                                                                       | Report Help Logoff                                                                                                    |
|----------------------------------------------------------------------------------------------------|---------------------------------------------------------------------------------|----------------------------------------------------------------------------------------------------|
| Set Start Date to<br>Set the start date                                                                                   | add a new<br>and hours                                                          | entry. Enter hours and Save.                                                                                                    |
| Set the start date and ma<br>Positive hours increase                                                                      | ke hours Z<br>s overall b<br>Vacation A                                         | ERO to delete a current entry. Save.<br>alance. Negative hours decreases.<br>adjustments                                                       |
| Set the start date and ma<br>Positive hours increase<br>Start Date                                                        | ke hours Z<br>s overall b<br>Vacation A<br>Hours                                | ERO to delete a current entry. Save.<br>alance. Negative hours decreases.<br>adjustments                                                       |
| Set the start date and ma<br>Positive hours increase<br>Start Date<br>2009 V November V 23 V                              | ke hours Z<br>s overall b<br>Vacation A<br>Hours<br>0.0                         | ERO to delete a current entry. Save.<br>alance. Negative hours decreases.<br>adjustments<br>Comment                                            |
| Set the start date and ma<br>Positive hours increase<br>Start Date<br>2009 V November V 23 V<br>Cu                        | ke hours Z<br>s overall b<br>Vacation A<br>Hours<br>0.0<br>rrent Adjust         | ERO to delete a current entry. Save.<br>alance. Negative hours decreases.<br>adjustments<br>Comment<br>tments Records                          |
| Set the start date and ma<br>Positive hours increase<br>Start Date<br>2009 V November V 23 V<br>Cu<br>2009/01/01 00:00:00 | ke hours Z<br>s overall b<br>Vacation A<br>Hours<br>0.0<br>rrent Adjust<br>14.0 | ERO to delete a current entry. Save.<br>alance. Negative hours decreases.<br>adjustments<br>Comment<br>ments Records<br>PMA Personal Days 2009 |

**Adjustments Screen**